# **Quick Start Guide**

AgaMatrix Agile<sup>™</sup> **Blood Glucose Monitoring System** 

**Customer Care:** 0800 093 1812 (UK) | 1800 817 315 (ROI)

### **About the System**

8100-10555 Rev A

The AgaMatrix Agile Blood Glucose Monitoring System allows you to check your glucose levels with capillary whole blood. For complete instructions, see your AgaMatrix Agile Owner's Guide.

WARNING: The AgaMatrix Lancing Device MUST be used ONLY to obtain a blood sample by a single person for self-testing. Do not use any lancet or lancing device that has been used by another person.

# **Blood Glucose Meter**

# 1) Display Area

2) Test Strip Port 3) Meter Button: Press to turn on meter, select the fasting tag and view past glucose test results.

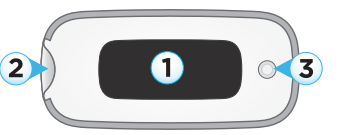

#### 1) Contact Bars: insert this end into the test strip port 2) Visual Fill Window: completely fills when enough sample is applied 3) Sample Area: blood or control solution applied here

**Test Strip** 

(\*)

AUTOMATICALLY SYNCS TO APP VIA Bluetooth<sup>®</sup> wireless technology Reference steps on the reverse side to pair and

In case of emergency, contact your healthcare professional or emergency medical response.

2

(8)

 $2 \overline{3}$ 

5

6

### Lancing System

- 1) Cocking Handle
- 2) Depth Selector Dial
- 3) Depth Indicator Window
- 4) Release Button
- 5) Lancet Holder Cup 6) Lancing Device Cap
- 7) Lancet
- 8) Lancet Cover

Note: You should pair your meter to the AgaMatrix Diabetes Manager App (the App) to set the meter's time and date before testing. This will ensure that results from meter are sent wirelessly to the App. Please see the reverse side of this Quick Start Guide or see your Owner's Guide for further details.

AgaMatrix

5.6

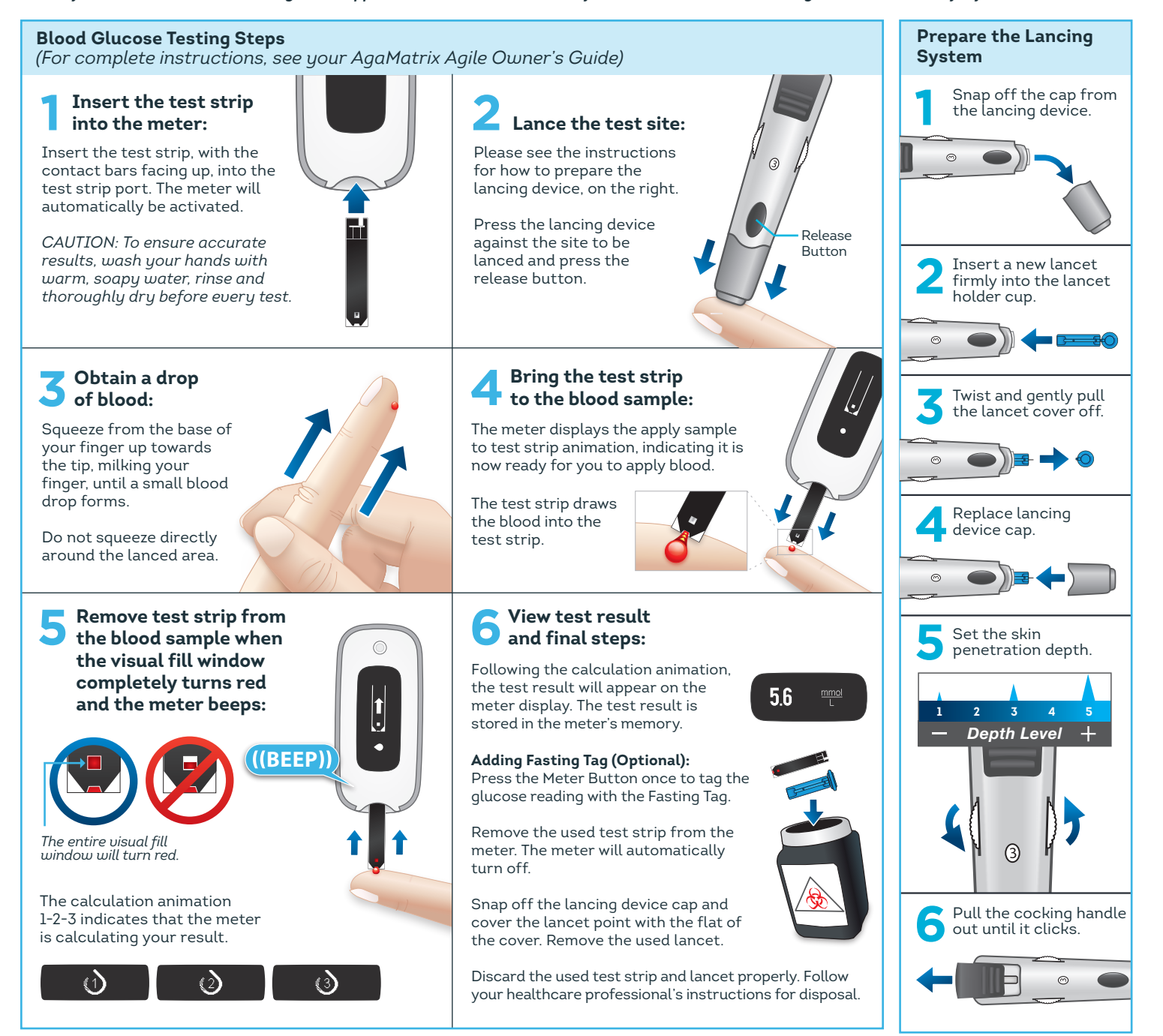

©2022 AgaMatrix, Inc. All rights reserved. All trademarks and/or copyrights are properties of their respective owners. For patent information, see www.agamatrix.com/patents

# **Quick Start Guide**

AgaMatrix Agile<sup>™</sup> **Blood Glucose Monitoring System** 

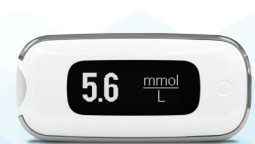

#### AUTOMATICALLY SYNCS TO APP VIA \* Bluetooth<sup>®</sup> wireless technology

Note: You should sync your meter to the AgaMatrix Diabetes Manager App (the App) to set the meter's time and date before testing. This will ensure that results from meter are sent wirelessly to the App.

# **PAIRING & SYNCING INSTRUCTIONS**

The AgaMatrix Diabetes Manager App works on a variety of iOS and Android™ devices. Visit www.agamatrix.co.uk for minimum operating system requirements.

### Pairing and Syncing Your Meter With the App

Use the AgaMatrix Agile Meter with the AgaMatrix Diabetes Manager App (the App) to sync glucose results directly to your iOS or Android device.

You should pair your meter to the App to set your meter's time and date before performing your first test. Test results without a set time and date will be displayed on your meter with "--:--" and "--/--" in place of the time and date.

## Download and open the App:

#### Download the AgaMatrix Diabetes Manager App from the App Store<sup>SM</sup> (for Apple devices) or from Google Play™ (for Android devices).

Tap on the App icon on your supported device.

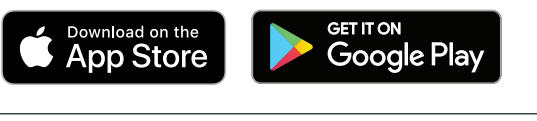

Avigate to the menu icon: Tap on the icon made of three lines.

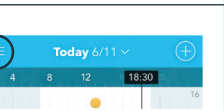

# Add a new meter:

Tap on "Meters." Tap "Add a new meter."

On your meter, press and hold the Meter Button. Select your meter when it appears in the app.

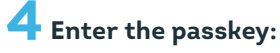

A 6-digit passkey will appear on the meter. Type the passkey number into the App.

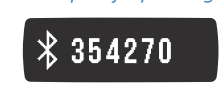

Example of a passkeu:

# Confirm pairing is successful:

Both the meter and the App will indicate that pairing was successful. The meter will have a tick mark and the App will show a message.

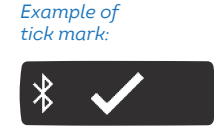

#### h Sync data:

After your meter is paired with your device, it will "sync", or transfer data, every time it is within close proximity of your paired device.

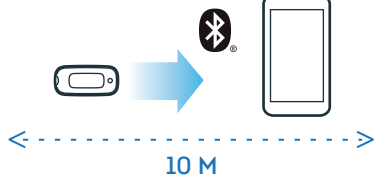

Note: The meter and App must be within 10 metres of each other in order to pair and transfer data.

# BATTERY REPLACEMENT INSTRUCTIONS

IMPORTANT: Only use CR2032 or DL2032 batteries with the AgaMatrix Agile Meter.

#### **Battery Display Messages**

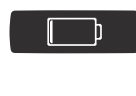

Low Battery Message: (This message appears for 2 seconds) You can still perform a test when you see a low battery message, but batteries should be replaced as soon as possible. Use only CR2032 or DL2032 batteries.

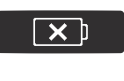

Dead Battery Message: The batteries in your meter do not have enough power to activate your meter and perform a test; batteries must be replaced.

### **Replacing the Batteries**

(For more details, see your AgaMatrix Agile Owner's Guide)

IMPORTANT: When the batteries are replaced, the time and date will be erased from your meter. You must sync your meter with your supported device to ensure your readings have time and date. To sync your meter, reference the instructions on the right.

Note: Removing the batteries does not affect stored glucose records.

### Open the battery door:

Make sure the meter is off. Turn the meter so you are looking at the battery door. Slide the battery door off the meter.

## Remove the used batteries:

Remove the used batteries with a non metallic tool.

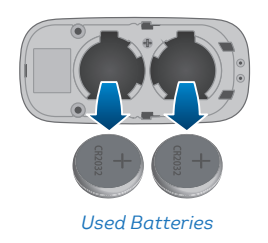

New Batteries

### Install the new batteries:

Two replacement batteries are included in the pocket of your meter's carrying case. Locate the replacement batteries.

Install the new batteries with the positive (+) sign facing up towards you.

## Close the battery door:

Slide the battery door onto the meter. Make sure that the battery door is completely closed before using the meter.

Please dispose of used batteries according to your local environmental regulations.

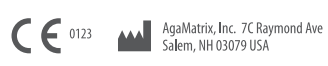

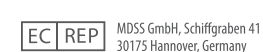

The Bluetooth® word mark and logos are owned by the Bluetooth® SIG, Inc. and any use of such marks by AgaMatrix, Inc. is under license. Other trademarks and trade names are those of their respective owners. Apple and the Apple logo are trademarks of Apple Inc., registered in the U.S. and other countries. App Store is a service mark of Apple Inc. Android is a trademark of Google LLC. Google Play is a trademark of Google LLC.